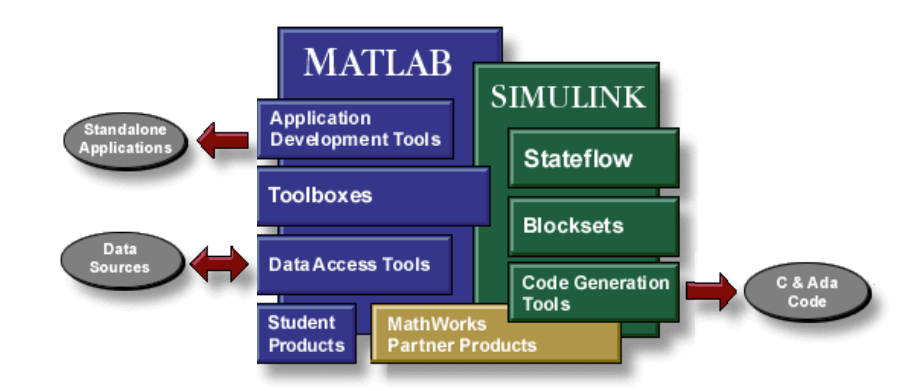

### Jezik Matlab

- programski jezik visoke razine
- zapis podataka u obliku matrica/polja
- kontrola toka programa, funkcija, strukture podataka, ulaza/izlaza i objektno orijentiranih dijelova programa

### Matematičke funkcije

- zbirka matematičkih funkcija od jednostavnih sve do veoma kompleksnih (npr. interpolacija, polinomske funkcije, računanje s matricama, Besselove funkcije, brza Fourierova transformacija, svojstvene vrijednosti itd.)

### Radno okružje

- zbirka alata s kojima korisnik izvodi funkcije

#### Grafički sustav

- prikaz 2D i 3D grafike visoke kvalitete
- obrada slike, animacija, alati za grafičko korisničko sučelje (GUI)

#### Alati za izradu aplikacija (Application Development Tools)

- izrada programa u programskim jezicima C i Fortran koje se mogu uključiti u MATLAB projekte
- pozivanje rutina iz MATLAB ("dinamičko povezivanje")
- pozivanje MATLAB a kao jedinice za računanje
- alati za izradu i distribuciju samostalnih verzija MATLAB aplikacija

### **TOOLBOXES**

- Mogućnost pisanja vlastitih funkcija u Matlabu omogućila je izradu alata *Toolbox*-ova
- kolekcija gotovih **funkcija prilagođenih za posebne aplikacije** koje daju dodatne mogućnosti MATLAB-u i Simulink-u
- funkcije su ugrađene u MATLAB jezik i mogu se jednostavno pregledavati i modificirati ("otvoreni kod")

#### Npr.

- Simboličko računanje
- Podešavanje krivulja ("fitanje")
- Identificiranje sustava
- Optimiranje procesa

- Statistika
- Neuronske mreže, itd.

### Alati za akviziciju i pristup podacima (Data Access Tools)

- izravan pristup podacima iz vanjskih jedinica i drugih softverskih paketa
- komunikacija i upravljanje uređajima za akviziciju podataka
- povezivanje s drugim programima (npr. MS Excel)

### MATLAB Studentska verzija

## SIMULINK

| 🙀 Simulink Library Browser                                                        |                | ·                           |                | – 🗆 🗙                         |  |  |
|-----------------------------------------------------------------------------------|----------------|-----------------------------|----------------|-------------------------------|--|--|
| File Edit View Help                                                               |                |                             |                |                               |  |  |
| 🗈 😅 » 🛛 Enter search term 💽 🛤 🖀                                                   |                |                             |                |                               |  |  |
| Libraries                                                                         | Library: Sin   | ulink Search Re             | esults: (non   | e)   Most Freqi∢ I►           |  |  |
| Commonly Used Bl                                                                  | , III)         | Commonly<br>Used Blocks     | $\sim$         | Continuous                    |  |  |
| Discontinuities<br>Discrete                                                       | ᢂ᠇ᢩ            | Discontinuities             | $\sim$         | Discrete                      |  |  |
| -Logic and Bit Oper<br>Lookup Tables<br>Math Operations                           | 88 ==<br>11 <= | Logic and Bit<br>Operations | y=f(u)         | Lookup Tables                 |  |  |
| Model Verification<br>Model-Wide Utilities                                        | + -<br>÷ ×     | Math<br>Operations          | 8              | Model<br>Verification         |  |  |
| Ports & Subsystems<br>Signal Attributes                                           | Misc           | Model-Wide<br>Utilities     | <u>й</u><br>≹С | Ports &<br>Subsystems         |  |  |
| -Sinks<br>-Sources                                                                | 100 ?<br>E INT | Signal<br>Attributes        | $h_{a}$        | Signal Routing                |  |  |
| User-Defined Functi                                                               | 莱              | Sinks                       | **             | Sources                       |  |  |
| Communications Bl     Control System To                                           | y=f(t,u)       | User-Defined<br>Functions   | <b>1</b> ~~    | Additional Math<br>& Discrete |  |  |
| Fuzzy Logic Toolbox     Toolbox     Minage Acquisition T     Minage Acquisition T |                |                             |                |                               |  |  |
| Showing: Simulink                                                                 | ł              |                             |                |                               |  |  |

- interaktivni sustav za *simuliranje* nelinearnih dinamičkih sustava (isporučuje se zajedno s MATLABom)
- grafičko okruženje, modeliranje i prikaz jednostavnim blok dijagramima
- linearni, nelinearni, vremenski kontinuirani, diskretni i viševeličinski sustavi
- vizualni prikaz rezultata simulacije, animacije i zapis u datoteke
- promjena simulacijskih parametara moguća i tijekom same simulacije

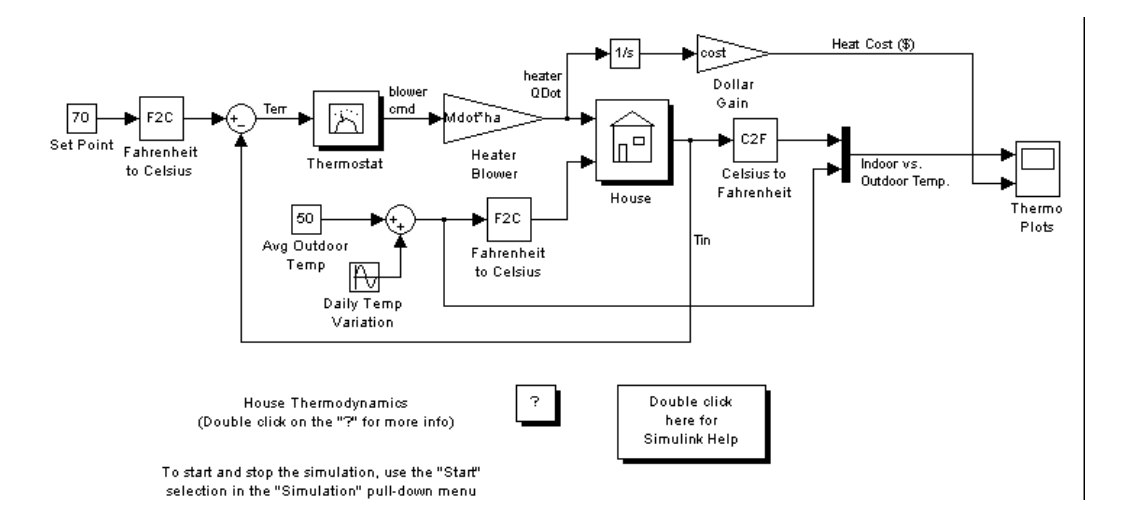

#### **Blocksets**

- ugrađeni dodaci Simulink-a koji podržavaju posebne primjene (npr. obrada digitalnih signala, posebne primjene itd.)

#### **Real-Time Workshop**

- generiranje C koda iz blok dijagrama i pokretanje aplikacija na različitim sustavima u realnom vremenu

### Matlab sučelje

| Edit Debug Parallel Desktop Window Help         Edit Debug Parallel Desktop Window Help         Edit Debug Parallel Desktop Window         Edit Debug Parallel Desktop Window         Under Hand Z Wats New         Under Hand Z Wats New         Ender Hand Z Wats New         Decumer MATLAB • • P & C • Command Window         Decumer MATLAB • • P & C • F >>          Name -         Primper         Better Hand Better Hand Bet                                                                                                    | 바 그 / Workspace 바 그 / X<br>명 플 램 램 플 Stack @ Steed data to plot v<br>Mane - Min   |
|----------------------------------------------------------------------------------------------------|-----------------------------------------------------------------------------------|
| Image: Section 1     Image: Section 2     Image: Section 2     Image: Section 2       Image: Section 2     Image: Section 2     Image: Section 2     Image: Section 2       Image: Section 2     Image: Section 2     Image: Section 2     Image: Section 2       Name +     Image: Section 2     Image: Section 2     Image: Section 2       Name +     Image: Section 2     Image: Section 2     Image: Section 2       Section 2     Image: Section 2     Image: Section 2     Image: Section 2       Image: Section 2     Image: Section 2     Image: Section 2     Image: Section 2       Image: Section 2     Image: Section 2     Image: Section 2     Image: Section 2       Image: Section 2     Image: Section 2     Image: Section 2     Image: Section 2       Image: Section 2     Image: Section 2     Image: Section 2     Image: Section 2       Image: Section 2     Image: Section 2     Image: Section 2     Image: Section 2       Image: Section 2     Image: Section 2     Image: Section 2     Image: Section 2       Image: Section 2     Image: Section 2     Image: Section 2     Image: Section 2       Image: Section 2     Image: Section 2     Image: Section 2     Image: Section 2       Image: Section 2     Image: Section 2     Image: Section 2     Image: Section 2                                                                                                    | ** C A Workspace ** C A A A A A A A A A A A A A A A A A                           |
| trois 2) Hone Add 2) What's New RFolder                                                                                                    | 바 그 사 Workspace 바 그 사<br>비 한 한 한 Stack 등 Select data to lot *<br>time - Value Min |
| t Folder Policy (Command Window<br>Document MaTLAB + + 9 € € 4 Fz >>  <br>Name +<br>Primjer<br>Standhafanda.m<br>Cranckm<br>óxothula form<br>funkm                                                                                                    | ** 『 * * * Workspace ** 『 * * * * * * * * * * * * * * * * *                       |
| Decumpate' MATLAB + -   P   (c) (c) (c) (c) (c) (c) (c) (c) (c) (c)                                                                                                    | 🕲 🛗 🐏 🦌 Stacki [QP Select data to pice +<br>at <u>ame -</u> Value Min             |
| Name = Paringer<br>Paringer<br>Sammetrizedina.m.<br>Cranck.m.<br>doctstuka.form<br>funk.m.<br>funk.m.                                                                                                    | Name A Value Min                                                                  |
| Pennjer<br>Andretste dinam<br>Crancken<br>divotska farm<br>fankm                                                                                                    |                                                                                   |
| artemeterden am<br>Conectem<br>dvostruka forum<br>funkum                                                                                                    |                                                                                   |
| Concession Concession Conce<br>Concession Concession Concession Concession Concession Concession Concession Concession Concession Concession Concession Concession Concession Concession Concession Concession Concession Concession Concession Concession Concession Conce |                                                                                   |
| funk.m<br>kpitl.m                                                                                                    |                                                                                   |
| ispitm                                                                                                    |                                                                                   |
| spit2.asv                                                                                                    |                                                                                   |
| spit2.m                                                                                                    |                                                                                   |
| Ispids.m                                                                                                    |                                                                                   |
| presmu<br>refe-orginal.m                                                                                                    |                                                                                   |
| rké_orginal.asv                                                                                                    |                                                                                   |
| rké_orginalum<br>risk textasy                                                                                                    |                                                                                   |
| rké_red.m                                                                                                    |                                                                                   |
| trap.av                                                                                                    |                                                                                   |
| bapan white sal.m                                                                                                    |                                                                                   |
| whiteautim                                                                                                    |                                                                                   |
| Zaduški Sanv                                                                                                    |                                                                                   |
| Zadatak13.m                                                                                                    |                                                                                   |
| zadatak2i.es/                                                                                                    |                                                                                   |
| and an and a set of the set of the set of the set of the set of the set of the set of the set of the set of the                                                                                                    | 0.8 19.9.2015. 0.50                                                               |
|                                                                                                    | 0.4 30.9.2015. 13:30*                                                             |
|                                                                                                    |                                                                                   |
|                                                                                                    |                                                                                   |
|                                                                                                    |                                                                                   |
|                                                                                                    |                                                                                   |
| Harandina m. (1157) AB Society                                                                                                    |                                                                                   |
|                                                                                                    |                                                                                   |
| Aajveci broj                                                                                                    |                                                                                   |
|                                                                                                    |                                                                                   |
|                                                                                                    |                                                                                   |
|                                                                                                    |                                                                                   |
|                                                                                                    |                                                                                   |
|                                                                                                    |                                                                                   |
|                                                                                                    | I                                                                                 |

## Varijable

Varijable su u osnovi memorijske lokacije čiji se sadržaj može mijenjati tokom izvođenja programa.

Varijable po tipu mogu biti cjelobrojne, decimalne, kompleksne, znakovne....

# U Matlabu se znak "=" naziva operatorom <u>pridruživanja</u> koji pridružuje vrijednost varijabli.

Njegovo značenje je različito od znaka jednakosti u matematici. Lijevo od operatora pridruživanja može biti samo jedno ime varijable.

| var = 10;     | Definiramo varijablu i pridružimo joj neku vrijednost             |
|---------------|-------------------------------------------------------------------|
| var + 10      |                                                                   |
| a = var + 1   | Pridružujemo varijabli a vrijednost varijable var uvećanu za 1    |
| var = var + 1 | Pridružujemo varijabli var vrijednost varijable var uvećanu za 1  |
| var2 = var+1  | Pridružujemo varijabli var2 vrijednost varijable var uvećanu za 1 |

# Matrice

## **Unos matrica**

Matrice se u MATLAB mogu unositi na nekoliko načina:

- direktni unos elemenata
- učitavanje matrica iz vanjske datoteke s podacima
- generiranje matrica pomoću ugrađenih funkcija
- kreiranje matrica s vlastitim M-datotekama

Pri unosu matrice kao liste elemenata pridržavamo se slijedećih pravila:

- odjeljujemo elemente reda s prazninama ili zarezom
- kraj svakog reda označavamo sa točkom-zarez ;
- cijela lista elemenata nalazi se unutar uglatih zagrada, [ ].

Za unos matrice (4x4), jednostavno upišemo:

A = [16 3 2 13; 5 10 11 8; 9 6 7 12; 4 15 14 1]

MATLAB strukturirano prikazuje matricu A:

| 16 | 3  | 2  | 13 |
|----|----|----|----|
| 5  | 10 | 11 | 8  |
| 9  | б  | 7  | 12 |
| 4  | 15 | 14 | 1  |

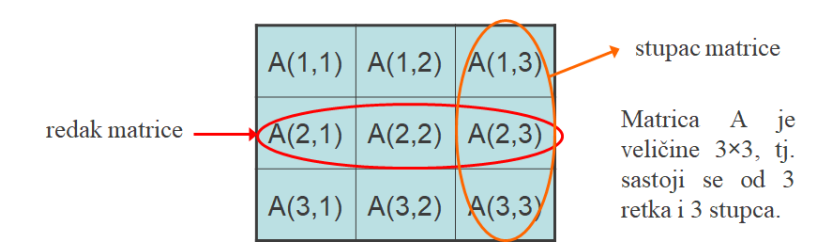

## Elementi matrice (engl. Subscripts)

Elementi reda i i stupca j matrice A označavaju se s A(i,j). Npr., A(4,2) je broj u četvrtom redu i drugom stupcu. U našoj matrici A(4,2) je 15.

A(4,2) =

15

Moguće je izračunati sumu elemenata četvrtog stupca od A pišući:

A(1,4) + A(2,4) + A(3,4) + A(4,4)

što daje

ans = 34

## **Operator Colon**

Jedan od najvažnijih MATLABovih operatora je dvotočka (engl. *colon*) : Javlja se u nekoliko različitih oblika. Izraz

1:10

je vektor u obliku retka koji sadrži cijele brojeve od 1 do 10

1 2 3 4 5 6 7 8 9 10

51

Za dobivanje razmaka/koraka koji nije jediničan, navodi se korak. Npr.,

100:-7:50

daje

100 93 86 79 72 65 58 i 0:pi/4:pi daje

0 0.7854 1.5708 2.3562 3.1416

Ako se dvotočka navodi u indeksu odnosi se na dio matrice

A(1:k,j)

je prvih k elemenata jtog stupca od A. Npr.,

A(1:3,2)

Naredba

sum(A(1:4,4))

računa sumu četvrtog stupca. Ali, postoji bolji način. Operator Colon sam po sebi poziva *sve* elemente u redu ili stupcu matrice, a ključna riječ end odnosi se na zadnji red ili stupac. Prema tome

```
sum(A(:,end))
```

računa sumu svih elemenata u zadnjem stupcu od A.

```
ans =
34
```

### **Unos matrice iz Excel datoteke**

Ako je matrica spremljena u **Excel** datoteci, može se učitati u MATLAB koristeći funkciju **readmatrix** ili **x1sread** (za starije verzije prije R2019b).

#### 1. Učitavanje cijele matrice iz Excela

Ako Excel datoteka sadrži samo brojeve (bez zaglavlja ili miješanih podataka):

```
B = readmatrix('ime_datoteke.xlsx');
```

#### 2. Učitavanje specifičnog raspona ćelija

Ako se želi učitati samo određeni dio Excela (npr. raspon B2:E5):

```
B = readmatrix('ime_datoteke.xlsx', 'Range', 'B2:E5');
```

#### 3. Učitavanje Excela sa funkcijom xlsread

Kod starijih verzija MATLAB-a može se koristiti xlsread:

```
B = xlsread('ime_datoteke.xlsx');
```

Ako Excel sadrži i tekstualne i numeričke podatke, xlsread vraća tri izlaza:

[numbers, text, raw] = xlsread('ime\_datoteke.xlsx');

- numbers samo numerički podaci
- text samo tekstualni podaci
- raw svi podaci (brojevi i tekst)

#### 4. Ako datoteka sadrži zaglavlja ili stringove, može se koristiti:

A = readtable('ime\_datoteke.xlsx'); % učitava tablicu

## Generiranje jednostavnih matrica

MATLAB ima četiri osnovne funkcije za stvaranje jednostavne matrice:

| zeros | sve nule                                                   |
|-------|------------------------------------------------------------|
| ones  | sve jedinice                                               |
| rand  | jednoliko raspoređeni slučajni elementi u intervalu [0, 1] |
| randn | normalno distribuirani slučajni elementi                   |

Nekoliko primjera:

| Z<br>Z | = | zeros()    | 2,4)    |        |      |     |         |   |   |   |
|--------|---|------------|---------|--------|------|-----|---------|---|---|---|
|        |   | 0          | 0       | 0      | 0    |     |         |   |   |   |
|        |   | 0          | 0       | 0      | 0    |     |         |   |   |   |
|        |   | 0          | 0       | 0      | 0    |     |         |   |   |   |
| F      | = | 5*ones     | (3,3)   |        |      |     |         |   |   |   |
| F      | = |            |         |        |      |     |         |   |   |   |
|        |   | 5          | 5       | 5      |      |     |         |   |   |   |
|        |   | 5          | 5       | 5      |      |     |         |   |   |   |
|        |   | 5          | 5       | 5      |      |     |         |   |   |   |
|        |   |            |         |        |      |     |         |   |   |   |
| Ν      | = | fix(10     | *rand(  | 1,10)) |      |     |         |   |   |   |
| Ν      | = |            |         | , -,,  |      |     |         |   |   |   |
|        |   | 4          | 9       | 4      | 4    | 8   | 5       | 2 | 6 | 8 |
| 0      |   |            | -       |        |      | -   | -       |   | - |   |
| Ũ      |   |            |         |        |      |     |         |   |   |   |
| R      | = | randn(     | 4.4)    |        |      |     |         |   |   |   |
| R      | = | 1 411411 ( | -,-,    |        |      |     |         |   |   |   |
| 1.     |   | 1.0668     | 0.      | 2944   | -0.6 | 918 | -1.4410 |   |   |   |
|        |   | 0 0593     | -1      | 3362   | 0.8  | 580 | 0 5711  |   |   |   |
|        |   |            | ⊥.<br>∩ | 71/2   | 1 2  | 500 | -0 3000 |   |   |   |
|        | - | 0.0200     | U.<br>1 | 1143   | 1 5  | 027 | -0.3999 |   |   |   |
|        | - | -0.0323    | ⊥.      | 0230   | -1.5 | 731 | 0.0900  |   |   |   |

## Operatori

| Oznaka | Operacija                                   | engl.                       |
|--------|---------------------------------------------|-----------------------------|
| +      | Zbrajanje                                   | Addition                    |
| -      | Oduzimanje                                  | Subtraction                 |
| *      | Množenje                                    | Multiplication              |
| /      | Dijeljenje                                  | Division                    |
| \      | Recipročno dijeljenje                       | Left division               |
| ٨      | Potencija                                   | Power                       |
| 1      | Kompleksno konjugirano transponiranje       | Complex conjugate transpose |
| ()     | Određivanje redoslijeda izvođenja operacija | Specify evaluation order    |

| abs(x)   | apsolutna vrijednost                                  |
|----------|-------------------------------------------------------|
| exp(x)   | e <sup>x</sup>                                        |
| log (x)  | ln x                                                  |
| log10(x) | log x                                                 |
| rem(x,y) | ostatak (engl. <i>reminder</i> ) nakon dijeljenja x/y |
| round(x) | zaokružuje na najbliži cijeli broj (integer)          |
| sign(x)  | daje predznak argumenta (vrijednosti -1, 0, 1)        |
| sqrt(x)  | kvadratni korijen                                     |
| a^b      | A <sup>b</sup>                                        |
| a:b      | a∕b ili b∖a                                           |

## Elementarne matematičke funkcije

### Sintaksa

- varijable su "*case sensitive*", razlikuju se velika i mala slova, mogu imati do 19 karaktera i moraju započeti slovom. Samo slova engleske abecede, brojke i \_
- tekst iza % uzima se kao komentar
- na kraju svakog reda stavlja se "; ", ako želimo ispis stavlja se ", "
- ako je jednadžba preduga piše se " ... " i pritisne *Enter*, a zatim se nastavlja pisati u novom redu

Ctrl + c kad se pritisne ova kombinacija tipaka prekida se izvođenje programa

## Radni prostor

Radni prostor (*workspace*) je područje memorije dostupno iz MATLAB komandne linije. Naredbe who i whos, prikazuju trenutni sadržaj radnog prostora. Naredba who daje kratku listu, dok whos uz to daje veličinu i neke dodatne informacije.

Pogledajmo što daje naredba whos na radnom prostoru koji sadrži rezultate neke od primjera. Vidimo nekoliko različitih struktura podataka.

whos

| Name | Size | Bytes | Class        |
|------|------|-------|--------------|
| A    | 4x4  | 128   | double array |
| М    | 10x1 | 3816  | cell array   |
| S    | 1x3  | 442   | struct array |
| h    | 1x11 | 22    | char array   |
| n    | 1x1  | 8     | double array |
| S    | 1x5  | 10    | char array   |
| v    | 2x5  | 20    | char array   |

Da bi obrisali sve postojeće varijable iz radnog prostora unesite

clear

Da bi obrisali sve iz naredbenog prostora unesite

clc

### Save

Naredba save čuva sadržaj radnog prostora u MAT-datoteci koja se može pročitati naredbom load prilikom slijedećeg rada u MATLAB-u. Npr.

save primjer

snima cijeli sadržaj radnog prostora u datoteku primjer.mat.

Ako je potrebno, mogu se snimiti samo određene varijable navodeći njihova imena nakon imena datoteke. Varijable se spremaju u binarnom formatu koji MATLAB može čitati brzo. Ako je potrebno datotekama pristupiti izvan MATLAB-a, može se naznačiti neki drugi format.

| -ascii               | 8-digit tekst format                  |
|----------------------|---------------------------------------|
| -ascii -double       | 16-digit tekstualni format            |
| -ascii -double -tabs | dijeli polje elemenata s tabovima     |
| -append              | dodaje podatke na postojeći MAT-file. |

save ime\_datoteke varijable -ascii -tabs (koristi ASCII oblik s 8 znamenki)

### Load

*Load* naredba čita binarnu datoteku koja sadrži matrice stvorene pri prethodnom radu s MATLABom pomoću naredbe *Save* ili čita tekst datoteku koja sadrži numeričke podatke. Tekst datoteka treba biti organizirana kao pravokutna tablica brojeva, odvojena prazninama s jednim redom u liniji i jednakim brojem elemenata u svakom redu. Ovako izgleda tekst datoteka stvorena izvan MATLABa:

| 16.0 | 3.0  | 2.0  | 13.0 |
|------|------|------|------|
| 5.0  | 10.0 | 11.0 | 8.0  |
| 9.0  | 6.0  | 7.0  | 12.0 |
| 4.0  | 15.0 | 14.0 | 1.0  |

Spremanjem datoteke pod imenom npr.

save magik.dat

Zatim naredbom

load magik.dat

čita se datoteka i stvara varijabla magik koja je ustvari gore napisana matrica.

## Script File ili M-file

To su jednostavne tekst datoteke koje sadrže MATLAB naredbe, koje se mogu lako otvarati i izvoditi, a pri čemu MATLAB slijedi niz naredbi u datoteci. Izraz *M-file* kaže nam da imena script datoteka moraju završavati s ekstenzijom ".**m**", npr. primjer.m

Za stvaranje M-datoteke otvara se *New* iz izbornika *File* i odabire se *M-file*. Na taj način otvara se MATLABov tekst editor u kojeg ćemo upisivati naredbe.

Nakon što takvu datoteku spremimo na disk, jednostavno je pokrećemo utipkavanjem njenog imena u MATLAB promptu, ali pri tom moramo biti u direktoriju gdje je datoteka pohranjena:

```
» primjer
```

Sve varijable iz M-datoteke postaju dio radnog prostora MATLABa.

Primjer: kreirajte matricu A koja sadrži ova četiri redka (studenti sami)

A = 16.0 3.0 2.0 13.0 5.0 10.0 11.0 8.0 9.0 6.0 7.0 12.0 4.0 15.0 14.0 1.0

Pohranite datoteku pod imenom magik.m.

Nakon toga naredbom magik učitajte datoteku s varijablom A koja sadrži ovu matricu.

## Jednostavna polja

Unos polja ima slijedeći oblik:

varijabla=[ niz brojeva odvojenih zarezom ili razmakom ]

X = [2, 5, 7, 9, 11]

Polja koja sadrže linearno razmaknute elemente mogu se formirati na slijedeći način:

first:increment:last
(prvi član: prirast : zadnji član)

```
Y = 1:1:10
```

a može i pomoću funkcije:

linspace(first, last, number\_of\_points)

Funkcije polja primjenjuju funkciju na svaki pojedini element polja. Osnovne matematičke operacije između skalara i polja primjenjuju se na sve elemente u polju, npr.

X-2

oduzima dvojku od svih elemenata u x.

Osnovne matematičke operacije između polja vrijedi ako su polja iste veličine. Množenje i dijeljenje simbolički se prikazuje kao . \* i . / ili . \

Polja mogu imati bilo koju pravokutnu formu. Polje s jednim redom obično se naziva retčasti vektor. Polje s jednim stupcem naziva se stupčasti vektor. Polje s više redova i stupaca nazivaju se matrice. Retčasti vektor može se pretvoriti u stupčasti i obratno uporabom operacije točka-apostrof, npr. ako je x red, x. ' je stupac.

Matrica je isto polje:

 $A = [ 6 4 6 3; 5 \text{ sqrt}(2) 4.2 5; 5 \sin(0.5) 4 3; 4 15 14 1.3 ]$ 

Točka-apostrof označava transponiranje. Samo apostrof označava kompleksno konjugirano transponiranje.

### **Format**

Naredba Format upravlja s numeričkim formatom vrijednosti prikazanih u MATLAB-u. Naredba djeluje samo na prikaz brojeva, a ne i kako će MATLAB računati i spremati ih.

Pogledajmo nekoliko različitih formata, zajedno s izlazom dobivenim za vektor x čije su komponente različite veličine:

```
x = [4/3 \ 1.2345e-6]
                  % Prikazuje brojeve s 4 decimalna mjesta.
format short
             0.0000
   1.3333
                   % Prikazuje brojeve u eksponencijalnom obliku s
format short e
                   4 značajne decimale.
   1.3333e+000 1.2345e-006
                    % kombinacija decimalnog i eksponencijalnog
format short g
                      zapisa ovisno o veličini broja.
   1.3333 1.2345e-006
                   % Prikazuje brojeve s 15 značajnih decimala.
format long
                      0.00000123450000
   1.33333333333333333
format long e
                   % eksponencijalni zapis s 15 decimala
   1.333333333333333e+000
                             1.23450000000000e-006
                      % MATLAB bira između decimalnog i
format long g
                      eksponencijalnog zapisa, ali s više decimala
   1.33333333333333333
                                   1.2345e-006
format bank
                  % 2 decimalna mjesta, za financijske izračune
   1.33
                 0.00
```

## Funkcije ispisa i upisa

### Funkcija input

Funkcija input omogućuje unos podataka tijekom izvođenja programa napisanog u skript datoteci. Sastavljena je od ključne riječi input i imena varijable čiju ćemo vrijednost upisati.

Sintaksa naredbe input:

varijabla=input('tekst koji će biti prikazan u naredbenom prozoru');

Nakon pokretanja skript datoteke i izvođenja programske linije s funkcijom input u naredbenom prozoru se prikazuje poruka nakon koje se pojavljuje treptajući kursor. To je poruka korisniku da putem tipkovnice utipka vrijednost koja će biti pridružena varijabli. Nakon upisivanja vrijednosti potrebno je pritisnuti tipku Enter. Time će varijabli biti pridružena upisana vrijednost.

### Funkcija disp

Funkcija disp ispisuje vrijednosti varijable, bez da se ispisuje njeno ime.

Sintaksa: disp (ime\_varijable)

### Funkcija fprintf

Pomoću funkcije fprintf možemo tiskati rezultate (tekst i podatke) na ekranu ili upisati u datoteku.

Prilikom ispisa moguće je formatirati rezultat, npr. tekst i numeričke vrijednosti mogu biti izmiješani i prikazani u istom redu, a moguće je zadati i format brojeva.

Za zajednički prikaz teksta i broja (vrijednosti varijable) rabimo funkciju fprintf čija je sintaksa:

fprintf('tekst kao niz znakova %5.2f dodatni tekst',ime\_varijable)

Znak % označava mjesto gdje broj treba umetnuti u tekst.

ime\_varijable označava ime varijable čija se vrijednost prikazuje.

**-5.2f** - **Elementi formatiranja** (definiraju format broja). **f** je znak konverzije (obvezno). **5** ovdje označava širinu polja, **.2** označava preciznost (neobvezno) npr. na 2 decimale.

Primjer: Računanje prosječne vrijednosti koncentracije u dva mjerenja

```
% Unos podataka za mjerenje koncentracije
conc1 = input('Unesi prvo mjerenje koncentracije: ');
conc2 = input('Unesi drugo mjerenje koncentracije: ');
% Računanje prosjeka koncentracije
```

```
prosjek_koncentracije = (concl + conc2) / 2;
% Ispis rezultata
fprintf('Prosjek koncentracije je: %5.2f', prosjek_koncentracije);
```

**Za vježbu:** Napišite primjer za računanje prosječnog broja bodova postignutih na dva testa.

## Naredbe odluke i ponavljanja

#### Grananje - struktura if end

Izraz u if naredbi odluke može biti sastavljen od relacijskih (<, <=, >, >=, ==, ~=) i/ili logičkih operatora (&, |, ~). Ako je logički izraz u iskazu **if** *istinit* program izvodi niz naredbi ili funkcija između **if** i end. Ako je logički izraz *neistinit*, odnosno, ako uvjet nije ispunjen, izlazi se iz tog dijela programa, tj. program preskače naredbe između iskaza **if** i end i nastavlja izvršavati naredbe iza iskaza end.

```
if logički_izraz
naredbe ili funkcije;
end
```

#### **Primjer:**

```
prvi_broj= 2;
drugi_broj = 3;
if prvi_broj > drugi_broj
disp('prvi je veci')
end
if prvi_broj < drugi_broj
disp('drugi broj je veci')
end
```

#### Grananje - struktura if else end

```
if izraz
naredbe ili funkcije
else
naredbe ili funkcije
end
```

Ako je izraz (uvjet) u **if** ispunjen, izvršavaju se naredbe ili funkcije između **if** i **else**. Ako uvjet nije ispunjen, izvršavaju se naredbe ili funkcije između **else** i **end**.

**Primjer:** Varijabli **x** slučajno se dodjeljuje realna vrijednost u rasponu [0,1]. Zatim se ispituje da li je vrijednost varijable **x** manja od 0,5. Ukoliko je vrijednost varijable  $\mathbf{x} < 0,5$  ispisuje se "pismo", a ukoliko je veća od ili jednaka 0,5 ispisuje se "glava".

```
x = rand
if x < 0.5
disp('pismo')
else
disp('glava')
end
```

## Cikličke strukture

Niz algoritamskih koraka u kojem se jedan ili više koraka može izvršiti više od jedanput pri jednom izvršavanju algoritma zadatka tvori **cikličku algoritamsku shemu**.

Ciklička struktura realizira se u obliku programske **petlje** (engl. *loop*). Svako izvršavanje petlje zove se **prolaz** (engl. *pass*). U svakom prolazu se barem jednoj varijabli definiranoj unutar petlje pridružuju nove vrijednosti.

U naredbe ponavljanja ubrajaju se for petlja i while petlja. Kod for petlje najčešće se dio programa ponavlja unaprijed određeni broj puta dok se kod while petlje najčešće dio programa ponavlja dok se ne zadovolji uvjet. Broj ponavljanja dijela programa unutar while petlje nije unaprijed poznat kao što je to kod for petlje.

Izvršavanje obje vrste petlji može se prekinuti u svakom trenutku naredbom break.

## for-end petlja

U računalnim znanostima for petlje omogućuju ponavljanje izvršavanja dijela koda. Obično se koriste za specificiranje unaprijed definiranog broja iteracija (broja ponavljanja odnosno broj prolaza kroz petlju).

U petljama tipa for-end izvršavanje naredbi ponavlja se zadani broj puta.

```
for k=f:s:t
...niz Matlab-ovih
...naredbi
end
```

k je kontrolna varijabla petlje, *brojač* petlje. Taj dio određuje koliko će se puta dio programa između for i end dijela izvršavati.

 ${f f}$  je vrijednost  ${f k}$  u prvom prolazu

s je korak povećanja k nakon svakog prolaza

t je vrijednost k u zadnjem prolazu

Petlja mijenja vrijednost brojača od vrijednosti  $\mathbf{f}$  do vrijednosti  $\mathbf{t}$  uz povećavanje vrijednosti određene vrijednošću  $\mathbf{s}$ .

- U prvom prolazu k=f računalo izvodi naredbe između naredbi for i end. Zatim se program vraća na naredbu for da bi započeo sljedeći prolaz. Varijabla k dobiva novu vrijednost, jednaku k = f + s, a zatim se s tom novom vrijednošću k izvode naredbe između for i end. Postupak se ponavlja dok u posljednjem koraku k ne postane jednako t. U tom slučaju program se ne vraća na for, već nastavlja s naredbama iza naredbe end. Npr., ako je k = 1:2:9, imamo pet prolaza kroz petlju, a vrijednost k u svakom prolazu kroz petlju je 1, 3, 5, 7 i 9.
- Korak petlje, s, može biti i negativan (npr. k = 30:-5:15 daje četiri prolaza u kojima je k = 30, 25, 20, 15).
- Ako nije zadana vrijednost koraka petlje, **s**, podrazumijeva se 1.
- Svakoj naredbi for u programu mora biti pridružena i odgovarajuća naredba end!

 Kada se petlja završi, kontrolna varijabla (k) ima vrijednost koja joj je bila posljednja dodijeljena.

Primjer: Izračunajte kvadrate brojeva od 1 do 5 koristeći for petlju.

```
for x = 1:5
y = x^2; % kontrolna varijabla se može koristiti za računanje
fprintf('%g\n',y)
end
```

**Primjer:** Program izračunava zbroj brojeva od 1 do 50. **for** petlja se ponavlja 50 puta i pri svakom prolasku kroz petlju varijabli  $\mathbf{x}$  dodaje se vlastita vrijednost iz prijašnjeg koraka i vrijednost brojača petlje  $\mathbf{j}$ .

Na početku se varijabli  $\mathbf{x}$  dodjeljuje vrijednost 0 kako bi zbroj na početku programa bio jednak nuli.

```
x = 0;
for j = 1:50
x = x + j;
end
x
```

Mogu se rabiti i tzv. ugniježđene for petlje čija je sintaksa sljedeća:

```
for i = 1:m

for j = 1:n

... niz

... naredbi

end

end

end
```

To znači da petlja može započeti (i završiti se) unutar druge petlje.

**Primjer:** Ugniježđena **for** petlja se sastoji od dvije **for** petlje. Dio programa unutar prve (vanjske) **for** petlje ponavlja se 10 puta, a isto tako i dio programa unutar druge (unutarnje) **for** petlje. Dio programa unutar unutarnje **for** petlje zbog prve se petlje ponavlja 100 puta. Pri svakom prolasku kroz drugu **for** petlju u odgovarajući se element (određen brojačima petlje **m** i **n**) matrice **x** upisuje umnožak prvog i drugog brojača petlje **m**\*n.

Program u matricu  $\mathbf{x}$  dimenzija 10\*10 upisuje vrijednosti tablice množenja brojeva od 1 do 10.

```
for m = 1:10
for n = 1:10
x(m,n) = m * n;
end
end
x
```

## while-end petlja

while petlja je naredba kontrolnog toka koja omogućuje ponavljanje izvršavanja koda na temelju zadanog logičkog uvjeta. Ovakav oblik petlje se rabi kad nije

unaprijed poznat broj ponavljanja petlje (broj prolaza), a petlja se izvršava dok ne bude ispunjen zadani uvjet.

Sintaksa while petlje ima sljedeći oblik:

```
while uvjet
naredba ili funkcija
naredba ili funkcija
...
end
```

Dio programa između while i end izvršavat će se sve dok je ispunjen uvjet. Kada uvjet više nije ispunjen, izvršavanje petlje se prekida.

Primjer: Izračunajte kvadrate brojeva od 1 do 5 koristeći while petlju.

```
x = 1;
while x<=5
y = x^2;
fprintf(' %g\n',y)
x = x + 1; % brojač
end
```

**Primjer:** Varijabli **x** dodjeljuje se vrijednost 100, a varijabli **y** vrijednost 1,5. U **while** petlji ispituje se je li vrijednost varijable **x** veća od 1 **ili** vrijednost varijable **y** manja od 100. Ako je ispunjen taj uvjet, izvršava se dio programa između **while** i **end**, odnosno u ovom slučaju se vrijednost varijable **x** dijeli sa 2, a vrijednost varijable **y** množi sa 3.

```
x = 100
y = 1.5
while (x>1) | (y<100)
x = x / 2
y = y * 3
end
```

Program unutar while petlje izvršio se 7 puta odnosno vrijednost varijable x se 7 puta dijelila sa 2, a vrijednost varijable y se 7 puta množila sa 3. Prilikom petog prolaska kroz while petlju varijabla y nije bila manja od 100, ali je varijabla x bila veća od 1. Tek kada ni jedan uvjet nije bio ispunjen, izvršavanje programa se prekida.

### **M-File funkcije**

U MATLAB-u postoji mogućnost kreiranja vlastitih funkcija u formi M-datoteka pohranjenih na računalu. M-file funkcija je slična običnom M-file-u, tekst datoteci s ekstenzijom .m

```
function y = ime funkcije(x1,x2,...xn)
y =. . .
```

Ime funkcije i ime datoteke moraju biti identični! Npr., funkcija primjer mora biti pohranjena u datoteci primjer.m

Ako se upiše primjer u promptu, MATLAB prvo traži varijablu s tim imenom. Ako je nema, onda je traži kao ugrađenu funkciju. Na kraju provjerava u trenutnom direktoriju postoji li primjer.m. Ako se ne nalazi ni ovdje provjerava sve MATLAB direktorije da bi našao primjer.m

### Zadatak:

Odredite prijelazni odziv koncentracije u **protočno kotlastom reaktoru**,  $c_A$  ako se koncentracija ulazne struje,  $c_{A0}$  trenutačno poveća za 0,92 mol/m<sup>3</sup>.

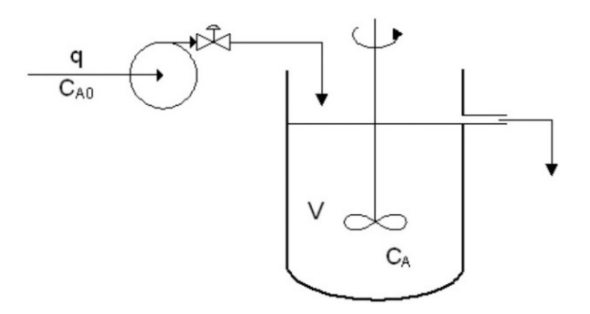

### Zadani podaci:

 $q = 0,085 \text{ m}^3/\text{min}$ - protok kroz reaktor $V = 2,1 \text{ m}^3$ - volumen reaktora $\Delta c_{A,0} = 0,92 \text{ mol/m}^3$ - iznos skokomične promjene koncentracije tvari A na ulazu ureaktor- koncentracija tvari A u ulaznoj struji $t_{skok} = 5 \text{ min}$ - vrijeme skokomične promjene

Početna koncentracija tvari A u reaktoru jednaka je koncentraciji na ulazu u reaktor  $\rightarrow c_{A,poč} = c_A = 1,85 \text{ mol/m}^3$ 

Iz bilance tvari slijedi:  $\frac{dn_A}{dt} = \dot{n}_d - \dot{n}_o$ 

$$V \cdot \frac{dc_A}{dt} = q \cdot c_{A0} - q \cdot c_A$$

Poznato je analitičko rješenje za odziv procesa prvog reda na skokomičnu promjenu ulazne veličine:

$$C_{\rm A} = C_{\rm A,poc} + \Delta C_{\rm A,poc} \cdot k \cdot \left(1 - e^{\frac{-c}{\tau}}\right)$$

Pri čemu je k=1, a vremenska konstanta  $\tau = V/q$ 

#### **Program:**

```
% brise radni prostor
clear all;
clc;
                           % cisti ekran
% Zadani procesni podaci
V = 2.1;
                           % volumen reaktora [m3]
q = 0.2;
                          % protok [m3/min]
% V = input('Unesi vrijednost volumena:');
% q = input('Unesi vrijednost protoka:');
                % pocetna koncentracija u reaktoru
caPoc = 1.85;
deltaca0 = 0.92;
                           % iznos skokomicne promjene
% Podaci za simulaciju
t = 0; % pocetno vrijeme je nula
tend = 120; % konačno vrijeme
delt = 0.5; % korak integracije (iznos jednog vrem. koraka)
n =(tend-t)/delt; % broj vrem. koraka
```

```
tSkok = 5;
                   % trenutak kad nastupa promjena
% SIMULACIJA
for cnt = 1:n
                 % vrem. petlja (od 1 do 120 min, 1 korak 0.5 min)
   t = t + delt;
   ca = caPoc; % pocetna koncentracija u reaktoru
    % konc. u reaktoru nakon skokomicne promjene konc. na ulazu
   if t >= tSkok
         ca = caPoc + deltaca0*(1 - exp(-(t-tSkok)/(V/q)));
   end
% Pohrana rezultata za graficki prikaz (u obliku matrica)
   CA(1, cnt) = ca;
   T(1,cnt) = t;
end
2
  Graficki prikaz rezultata
plot (T,CA) % odziv (izlaz)
xlabel ('vrijeme, min')
ylabel ('Ca, mol/m3')
title ('Koncentracija u reaktoru Ca')
fprintf('Koncentracija:\n ')
fprintf('%.2f \n',CA)
```

## Crtanje i grafički prikazi

plot(x,y)

Naredba plot automatski određuje granice osi, označuje pojedine točke i povezuje ih ravnom linijom. Različite opcije naredbe plot omogućavaju crtanje više funkcija ili niza podataka na istom grafu, uporabu različitih tipova i boja krivulja, mogućnost označavanja samo točaka bez linija. Osi se mogu imenovati, staviti naslov iznad slike, stavljati crtice na osi itd.

npr.

```
plot(x, y, x, z) - crtanje dviju funkcija y i z u ovisnosti od x na istom grafu
plot(x, y, x, y, '+') - crta funkciju y dva puta jednom linije, a drugi puta "+"
```

grid - crtanje mreže isprekidanih linija unutar grafa

```
xlabel('tekst ispod osi x')
ylabel('tekst ispod osi y')
title('naslov iznad grafa')
```

## Crtanje grafova

Funkcija plot ima različite oblike, što ovise o ulaznom argumentu. Ako je y vektor

plot(y) daje linearni graf y u ovisnosti o indeksu elementa y, Ako se postave dva vektora kao argumenti, plot(x, y) crta graf y vs. x.

Da bi nacrtali funkciju sinus na segmentu od 0 do 2. Napisat ćemo:

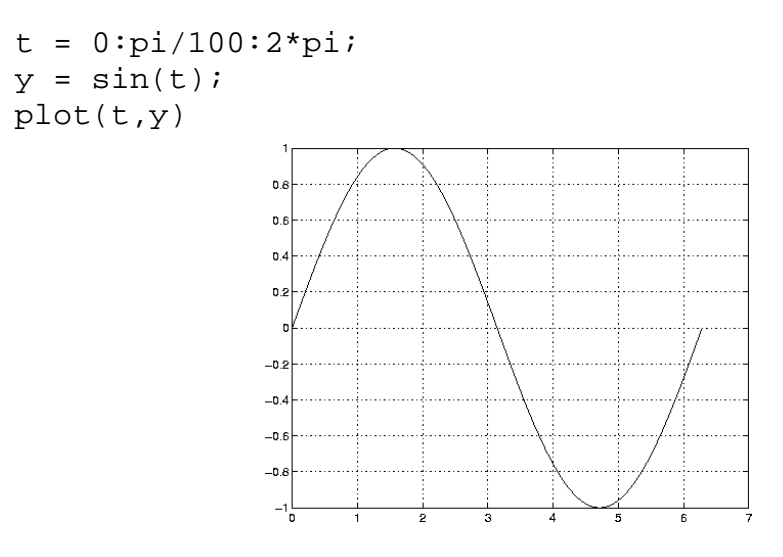

Izrazi koji omogućuju crtanje tri funkcije od t, pri čemu je svaka krivulja drugačije boje:

y2 = sin(t-.25); y3 = sin(t-.5); plot(t,y,t,y2,t,y3)

plot(x,y,'color\_style\_marker')

Moguće je odrediti boju, stil linije i markere (npr. kružići ili križići) naredbom

color\_style\_marker je 1-, 2- ili 3-znakovni karakter (odvojen s jednostrukim navodnicima) koji se sastoji od boje, stila linije i vrste markera:

\* Color = 'c', 'm', 'y', 'r', 'g', 'b', 'w', and 'k'. (cyan, magenta, yellow, red, green, blue, white, and black)

> \* Linestyle = '-' puna linija, '--' isprekidana, ':' točkasta, '-.' točkacrta, i 'none' bez crtanja linije

\* Uobičajeni markeri su '+', 'o', '\*', i 'x'.

Npr., naredba

plot(x,y,'y:+')

crta žutu točkastu liniju i svaku točku označava križićem, ako je definirani marker a nije linija MATLAB crta samo markere.

## Grafički prozor

Funkcija plot automatski otvara novi prozor s grafičkim prikazom ako već ne postoji otvoreni prozori na ekranu. Da bi otvorili novi prozor za grafički prikaz i da bi postao tekućim:

figure

Da bi učinili postojeći prozor s grafičkim prikazom tekućim:

```
figure(n)
```

pri čemu je n broj slika na traci s naslovom.

## Dodavanje crteža na postojeći grafički prikaz

Naredba hold daje mogućnost dodavanja crteže na postojeći grafički prikaz:

hold on

MATLAB ne uklanja postojeći grafički prikaz, nego dodaje nove podatake na aktivni. Npr. slijedeći niz naredbi prvo stvara konturni prikaz peaks funkcije, a zatim dodaje pseudoobojan prikaz iste funkcije:

```
[x,y,z] = peaks;
contour(x,y,z,20,'k')
hold on
pcolor(x,y,z)
shading interp
```

Naredba hold on omogućuje da se poolor prikaz kombinira s contour prikazom na jednoj slici.

### Crtanje 3D grafova

U sljedećem primjeru funkcija peaks će biti prikazana najčešćim naredbama za trodimenzionalno crtanje MATLABu.

[x,y,z] = peaks;

plot3(x,y,z)

Naredba plot3 u suštini radi isto što i plot funkcija – spaja setove koordinata linijama, ali u ovome slučaju koordinate u tri smijera x, y i z. Kao i kod plot funkcije bitno je da su sve tri varijable vektori iste dužine.

```
scatter3(x,y,z)
```

Analogno dvodimenzionalnoj inačici, scatter3 crta točke na specificiranim lokacijama zadanih vektorima *x*, *y* i *z*.

mesh(x,y,z)

Naredba mesh stvara mrežu između točaka tako linijama stvarajući površine - četverokute koji svojim oblikom nagovještavaju trodimenzionalni smijer kretanja funkcije.

surf(x,y,z)

Naredba surf nadogradnja je na prikazanu naredbu mesh, gdje su površine obojane te intuitivno prikazuju vrijednosti veće i manje od nule.

Moguće je također dodati drugačiju skalu boja naredbom colormap, te odnos brojčane vrijednosti s bojama naredbom colorbar. Radi lakšeg prikaza mogu se i maknuti linije naredbom shading interp:

```
[x,y,z] = peaks;
surf(x,y,z)
colormap hsv
colorbar
shading interp
```

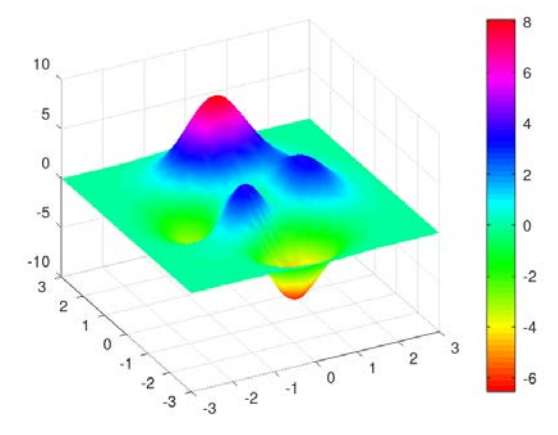

Neke od opcija colorbar naredbe: jet, winter, summer, hsv, turbo, lines, colorcube.

Za 3D crteže također vrijede navedena pravila dodavanja crteža na postojeći graf.

```
[x,y,z] = peaks;
surf(x,y,z)
colormap jet
shading interp
```

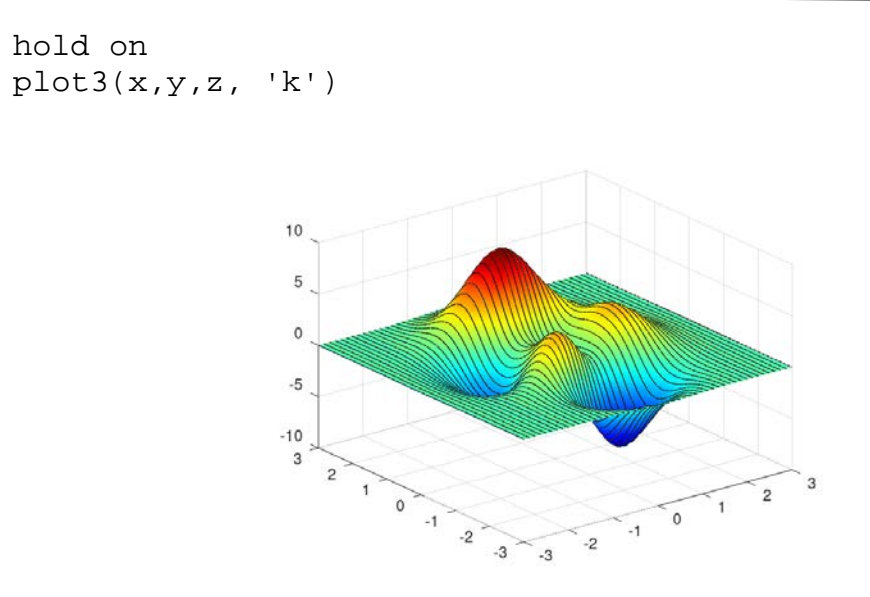

## Subplot

Funkcija subplot omogućuje prikaz više grafova u istom prozora ili tiskanje takvih grafova na jednom papiru:

subplot(m,n,p)

prelama sliku u m x n matricu manjih grafova, a p se navodi kao aktivni graf. Grafovi se broje duž prvog reda u prozoru, zatim drugi red itd. Slijedeći primjer pokazuje kako bi nacrtali podatke na četiri grafa unutar prozora:

```
t = 0:pi/10:2*pi;
[X,Y,Z] = cylinder(4*cos(t));
subplot(2,2,1)
mesh(X)
subplot(2,2,2); mesh(Y)
subplot(2,2,3); mesh(Z)
subplot(2,2,4); mesh(X,Y,Z)
```

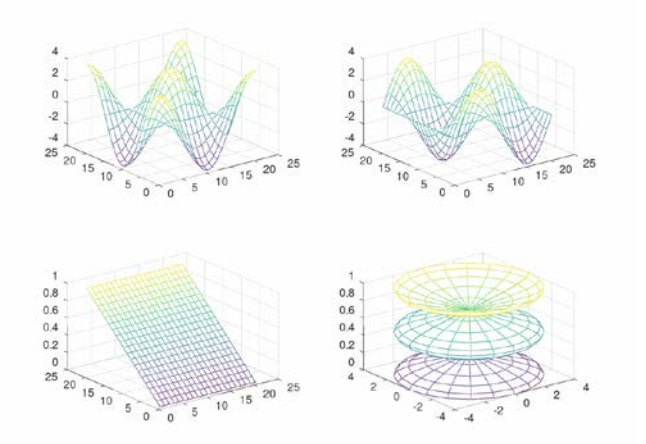

Još neke mogućnosti:

subplot (1,1,1)

briše sve osi i vraća na početni postav sa jednim oknom

pause

privremeno prekida izvođenje programa (pritiskom na bilo koju tipku izvođenje se nastavlja, dok

pause(n)

zaustavlja prikaz na *n* sekundi pa potom nastavlja.

### Kontrola osi

Funkcija axis ima brojne opcije za podešavanje skaliranja, orijentacije i aspektni odnos crteža.

MATLAB obično traži maksimume i minimume danih podataka i prema tome bira odgovarajuće područje na osima. Funkcijom axis sami ugađamo granice osi:

axis([xmin xmax ymin ymax])

axis isto tako prihvaća ključne riječi za kontrolu osi, npr.

axis square

postavlja iste duljine za čitave x i y-osi, a

```
axis equal
```

postavlja iste duljine crtica i na x- i y- osi.

Izraz grid off isključuje grid lines, dok ih

grid on ponovno uključuje.

### Literatura

- 1. D. Grundler, T. Rolich, A. Hursa. **MATLAB i primjena u tekstilnoj tehnologiji**: Sveučilište u Zagrebu, Tekstilno-tehnološki fakultet, Zagreb, 2010.
- 2. M. Markić, Ž. Ujević Andrijić. Primjena i programiranje računala materijali s predavanja.